# **BUYER FOR Seller Financing**

# Step 1- Select Search For – All Businesses

| SEARCH BUSINESSES FOR SALE<br>FLORIDA                                                                                                    |
|----------------------------------------------------------------------------------------------------|
| Search for : O Established Businesses O New Franchises/Start Up Businesses O All Businesses                                                                                                    |
| Start Search       Advanced Search Options       Clear Choices       How To Display:       Star dard         All Florida Counties       Alachua/Florida/USA       Alachua/Florida/USA       Baker/Florida/USA         Bay/Florida/USA       To Display USA State(s)       Display Countries |
| Business Category:         ALL CATEGORIES BELOW         ACCOUNTING         ADVERTISING         ADVERTISING         AGRICULTURAL         ANIMALS/PETS         ANTIQUES         Selling Price - Minimum Select: None (show all) v or Enter Amount                                             |
| Selling Price - Maximum Select: None (show all) v or Enter Amount                                                                                                    |
| Adjusted Net - Minimum Select: None (show all) 🗸 or Enter Amount                                                                                                    |
| Key Word(s) or Phrase:<br>(Separate the Key Words by commas)                                                                                                    |
| Start Search         Advanced Search Options         Clear Choices                                                                                                    |
| VENTORS GROUP                                                                                                    |

### Step 2- Select All Counties

| SEARCH BUSINESSES FOR SALE<br>FLORIDA                                                                                                    |
|----------------------------------------------------------------------------------------------------|
| Search for : O Established Businesses O New Franchises/Start Up Businesses O All Businesses                                                                                                    |
| Start Search       Advanced Search Options       Clear Choices       How To Display:       Standard       ✓         County:       All Florida Counties       Alachua/Florida/USA       Baker/Florida/USA                                                                                                    |
| Bay/Florida/USA<br>Bradford/Florida/USA<br>Brevard/Florida/USA Tisplay USA State(s) Display Countries STEP: 2                                                                                                    |
| Business Category:<br>ALL CATEGORIES BELOW<br>ACCOUNTING<br>ADVERTISING<br>AGRICULTURAL<br>ANIMAL SIPETS<br>ANTIQUES<br>Display Categories and Sub-categories                                                                                                    |
| Selling Price - Minimum Select: None (show all) V or Enter Amount                                                                                                    |
| Selling Price - Maximum Select: None (show all) V or Enter Amount                                                                                                    |
| Adjusted Net - Minimum Select: None (show all) 🗸 or Enter Amount                                                                                                    |
| Key Word(s) or Phrase: (Separate the Key Words by commas)                                                                                                    |
| Start Search Advanced Search Options Clear Choices                                                                                                    |
| Step 3- Select All Categories Below                                                                                                    |
| FLORIDA                                                                                                    |
| Search for : O Established Businesses O New Franchises/Start Up Businesses O All Businesses                                                                                                    |
| Start Search       Advanced Search Options       Clear Choices       How To Display:       Standard       ✓         All Florida Counties       Alachua/Florida/USA       Baker/Florida/USA       To Display USA State(s)       Display Countries       ✓         Brevard/Florida/USA       To Display USA State(s)       Display Countries       ✓ |
| Business Category:<br>ALL CATEGORIES BELOW<br>ACCOUNTING<br>ADVERTISING<br>ADVERTISING<br>AGRICULTURAL<br>ANIMALS/PETS<br>ANTIQUES<br>Display Categories and Sub-categories                                                                                                    |
| Selling Price - Minimum Select: None (show all) 🗸 or Enter Amount                                                                                                    |
| Selling Price - Maximum Select: None (show all) v or Enter Amount                                                                                                    |
| Adjusted Net - Minimum Select: None (show all) v or Enter Amount                                                                                                    |
| Key Word(s) or Phrase: (Separate the Key Words by commas)                                                                                                    |
| Start Search         Advanced Search Options         Clear Choices                                                                                                    |

#### Step 4- Select Advanced Search Options at Top

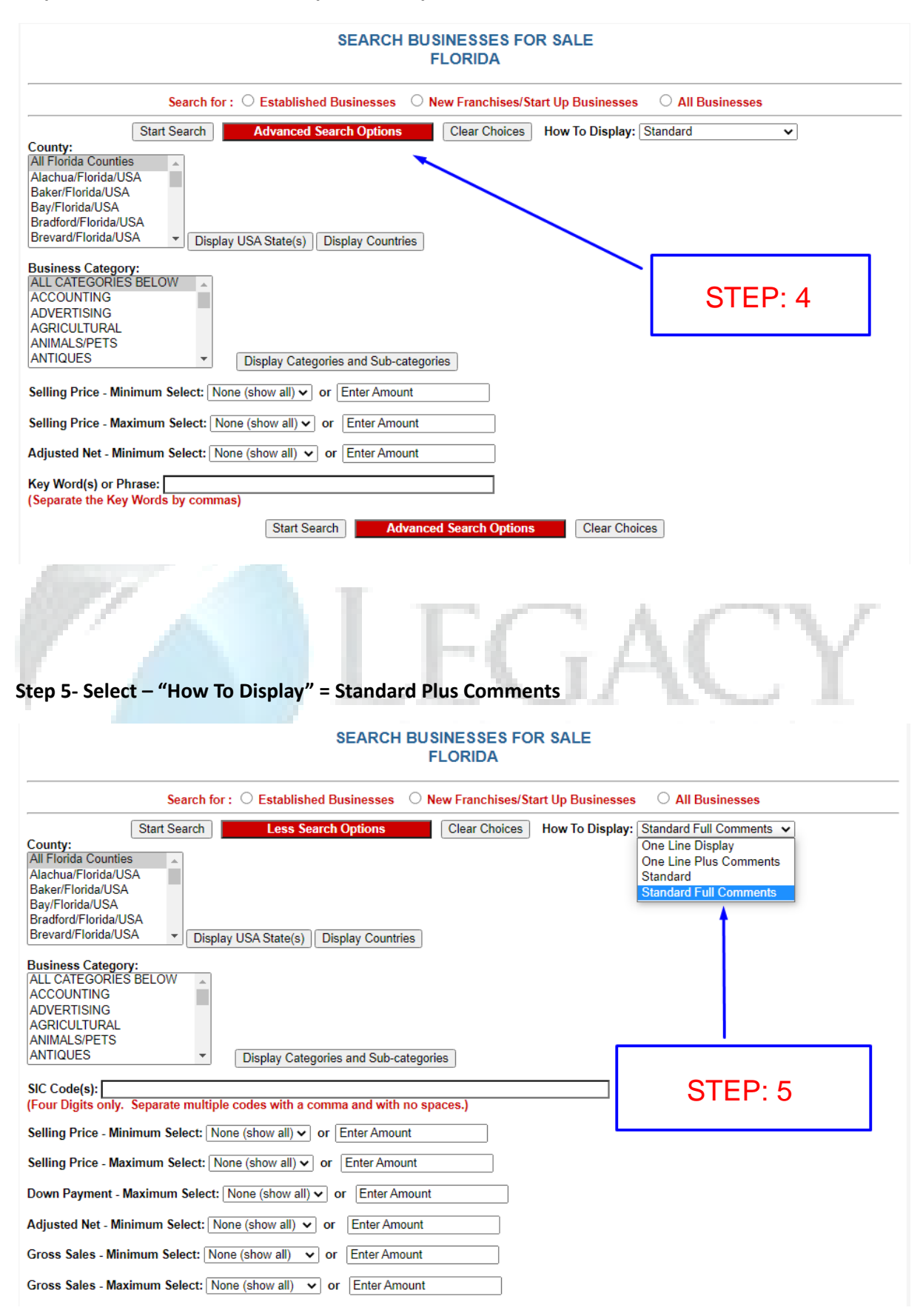

## Step 6 - Select Down Payment amount for Seller Financing

| Business Category:<br>[ALL CATEGORIES BELOW                                                                   |  |
|----------------------------------------------------------------------------------------------------|--|
| ACCOUNTING<br>ADVERTISING<br>AGRICULTURAL                                                                     |  |
| ANIMALS/PETS<br>ANTIQUES   Display Categories and Sub-categories                                              |  |
| SIC Code(s):                                                                                                  |  |
| Selling Price - Minimum Select: None (show all) v or Enter Amount                                             |  |
| Selling Price - Maximum Select: None (show all) V or Enter Amount                                             |  |
| Down Payment - Maximum Select: None (show all) v or Enter Amount                                              |  |
| Adjusted Net - Minimum Select: N \$25,000 pr Enter Amount STEP: 6                                             |  |
| Gross Sales - Minimum Select: No \$75,000 pr Enter Amount                                                     |  |
| Gross Sales - Maximum Select: No \$125,000 or Enter Amount                                                    |  |
| Enter Listing(s) or Office Number(s \$175,000<br>(Separate multiple listing or office \$200,000<br>\$200,000  |  |
| Key Word(s) or Phrase: 5225,000                                                                               |  |
| Show listings modified in the last \$300,000                                                                  |  |
| Show only businesses that are: \$500,000                                                                      |  |
| Relocatable \$1 Million                                                                                       |  |
| Home Based \$5 Million                                                                                        |  |
| Franchises                                                                                                    |  |
| Lender Pre-Qualified                                                                                          |  |
| Step 7- Select Start Search                                                                                   |  |
| Selling Price - Maximum Select: None (show all) V or Enter Amount                                             |  |
| Down Payment - Maximum Select: \$50,000 v or Enter Amount                                                     |  |
| Adjusted Net - Minimum Select: None (show all) V or Enter Amount                                              |  |
| Gross Sales - Maximum Select: (None (Show all) V) or Enter Amount                                             |  |
| Enter Listing(s) or Office Number(s) to search                                                                |  |
| (Separate multiple listing or office numbers by commas. Separate office number and listing number by hyphen.) |  |
| Key Word(s) or Phrase: (Separate the Key Words by commas.)                                                    |  |
| Show listings modified in the last days.                                                                      |  |
| Show only businesses that are:                                                                                |  |
| Relocatable     Home Based                                                                                    |  |
| Franchises     Lender Pre-Qualified     STEP: 7                                                               |  |
| Show only businesses that: 🗌 May Qualify For Visa                                                             |  |
| Show only businesses with Real Estate:  Not Included Included Available                                       |  |
| Data Source:                                                                                                  |  |
| Tax Return                                                                                                    |  |
| P/L Statement                                                                                                 |  |
| Owner to Prove                                                                                                |  |
|                                                                                                    |  |
| Start Search Less Search Ontions Clear Choices                                                                |  |

### Step 8- Select Click For More Details

| Print This Page                                                                                                    |                                                                                                    | SEARCH BUS                                                                                                    | INESSES FOR SALE                                                                                                    |                                                                                                    | Print Th                                                                                                    | is Page                                    |
|----------------------------------------------------------------------------------------------------|----------------------------------------------------------------------------------------------------|----------------------------------------------------------------------------------------------------|----------------------------------------------------------------------------------------------------|----------------------------------------------------------------------------------------------------|----------------------------------------------------------------------------------------------------|--------------------------------------------|
|                                                                                                    | Select sorting o                                                                                                    | options 💿 ascending                                                                                                    | O descending Sort By [                                                                                                    | Category Detail 🗸                                                                                                    |                                                                                                    |                                            |
| Accounting : Bookke<br>Broward, Florida USA                                                                                                    | eping<br>*Le                                                                                                    | nder Pre-Qualified* *M                                                                                                    | Listing Number : BBF-16<br>Iay Qualify For Visa*                                                                                                    | 4-579532                                                                                                    |                                                                                                    |                                            |
| Price : \$2,000,000<br>Very Well-Established Accous<br>significant room to grow. Wid<br>clients, etc. The firm generate<br>cash flow. Vast majority of ac<br>available for the recently appr | Down Payr<br>nting, Bookkeeping, Payroll<br>le variety of account types f<br>is various income streams fr<br>counts are in Florida. This p<br>raised value of 2.4M. | nent : \$430,000<br>I, Tax, Rental and Other S<br>bocusing on local, small to<br>rom different service optio<br>practice cannot be relocate | Adjusted Net : \$571,653<br>ervice Income Practice. Many Ion<br>medium size businesses. Approx<br>ns provided to clients. 2021 reven<br>d. Buyer to PQ with listing agent. | Sales Rever<br>g-term employees and account<br>200 1120S, 575 1040's, 30 100<br>ues approx 1.8M. Billing prac<br>The real property where the p       | ue: \$1,758,278<br>s. Excellent facilitie<br>55's, 15 1041's, 55 p<br>tices create steady/r<br>ractice operates from | es with<br>ayroll<br>eliable<br>n is       |
| <u>Click for more details</u>                                                                                                    |                                                                                                    |                                                                                                    | STEP: 8                                                                                                    | 3                                                                                                    |                                                                                                    |                                            |
|                                                                                                    | Accounting : CPA<br>Palm Beach, Florida USA                                                                                                    | Practice<br>*May (                                                                                                    | Listing Nu<br>Qualify For Visa*                                                                                                    | mber : BBF-134-08710                                                                                                    |                                                                                                    |                                            |
|                                                                                                    | Price : \$1,000,000<br>Small business tax & adv                                                                                                    | Down Payme<br>isory firm serving 1st, 2nd                                                                                                   | ent: \$400,000 Adjusted M<br>I and 3rd generation clients from t                                                                                                    | Vet : \$479,963 Sales<br>he firms original founding in I                                                                                             | 8 <b>Revenue : \$</b> 802,5<br>Bronx NY - 1963.                                                                      | 870                                        |
|                                                                                                    | The firm expanded to Sou                                                                                                    | oth Florida in 1997 where                                                                                                    | it continues to serve the local com                                                                                                    | imunity.                                                                                                    |                                                                                                    |                                            |
| ep 9- Select See                                                                                                    | More Details                                                                                                    | Sec                                                                                                    | ee More Details                                                                                                    | 1.55                                                                                                    | Prin                                                                                                    | t This Page                                |
| Listing Number: BBF-1                                                                                                    | 64-579532 *L                                                                                                    | ender Pre-Qualified                                                                                                    | * May Qualify For Visa *                                                                                                    |                                                                                                    |                                                                                                    |                                            |
| Category<br>Detail<br>County<br>State/Prov.<br>Country                                                                                                    | : Accounting<br>: Bookkeeping<br>: Broward<br>: Florida<br>: USA                                                                                                    | STEP:                                                                                                    | 9<br>SIC<br>Price<br>Down<br>Adj Net<br>Sales                                                                                                    | : 8721<br>: 2,00<br>: 43<br>: 57<br>: 1,75                                                                                                    | 0,000<br>0,000<br>1,653<br>8,278                                                                                     |                                            |
| Very Well-Established Ac<br>Excellent facilities with si<br>1040's, 30 1065's, 15 104<br>revenues approx 1.8M. B<br>to PQ with listing agent. 1                                              | counting, Bookkeeping,<br>gnificant room to grow. \<br>11's, 55 payroll clients, e<br>illing practices create st<br>The real property where                         | Payroll, Tax, Rental an<br>Nide variety of accoun<br>etc. The firm generates<br>eady/reliable cash flov<br>the practice operates            | nd Other Service Income Pra<br>t types focusing on local, sm:<br>various income streams from<br>v. Vast majority of accounts a<br>from is available for the recer          | ctice. Many long-term emp<br>all to medium size busines<br>n different service options<br>re in Florida. This practice<br>tly appraised value of 2.4 | oloyees and acco<br>ses. Approx 200<br>provided to client<br>cannot be reloca<br>M.                                  | unts.<br>1120S, 57<br>s. 2021<br>ted. Buye |
| Business is Relocata                                                                                                    | ble: N Home Based:                                                                                                    | N Franchise: N L                                                                                                    | ender Pre-Qualified: Y Ma                                                                                                    | y Qualify For Visa: Y                                                                                                    |                                                                                                    |                                            |
| Accounts Rec<br>Inventory<br>F F & E<br>Leasehold                                                                                                    | 2:                                                                                                    | 0 N*<br>0 N*<br>50,000 Y*<br>0 N*                                                                                                    | Real Estate<br>Total Assets                                                                                                    | * Includ                                                                                                    | 2,400,000<br>0<br>250,000                                                                                            | A*<br>N*<br>Y*                             |
|                                                                                                    | The listir                                                                                                    | ng agent is a husiness                                                                                                    | broker and/or a licensed rea                                                                                                    | I estate broker                                                                                                    |                                                                                                    |                                            |
| WILLIAM V BLAIR<br>ASSOCIATE                                                                                                    | The lisu                                                                                                    | ig agoin is a business                                                                                                    | Office                                                                                                    | : (833) 289-2491                                                                                                    |                                                                                                    |                                            |

### Step 10- Final Page with complete Details including Financials

|                                                                                                    |                                                                                                    | imabusinessbroker.com L                                                                                                    | Listings                                                                                                    |                                                                                                    |
|----------------------------------------------------------------------------------------------------|----------------------------------------------------------------------------------------------------|----------------------------------------------------------------------------------------------------|----------------------------------------------------------------------------------------------------|----------------------------------------------------------------------------------------------------|
| Print This Page                                                                                                    | S                                                                                                    | ee Less Details                                                                                                    |                                                                                                    | Print This Page                                                                                        |
| Listing Number: B<br>579532                                                                                                    | BF-164- *Lender Pre-Qu                                                                                                    | alified* * May Qualify F                                                                                                    | For Visa *                                                                                                    |                                                                                                    |
| Category<br>Detail<br>County<br>State/Prov.<br>Country                                                                                                    | : Accounting<br>: Bookkeeping<br>: Broward<br>: Florida<br>: USA                                                                                                    | SIC<br>Price<br>Down<br>Adj Net<br>Sales                                                                                                    | : 8721<br>:<br>:                                                                                                    | 2,000,000<br>430,000<br>571,653<br>1,758,278                                                           |
| from is available for                                                                                                    | the recently appraised value of                                                                                                    | 2.4M.                                                                                                    | soperty with                                                                                                    |                                                                                                    |
|                                                                                                    |                                                                                                    |                                                                                                    |                                                                                                    |                                                                                                    |
| Reason for Sale<br>General Location<br>Organization Type                                                                                                    | : Retirement<br>: Broward County<br>: Corp 'Sub S'   <b>Hours C</b>                                                                                                    | Owner Works: 48                                                                                                    |                                                                                                    |                                                                                                    |
| Reason for Sale<br>General Location<br>Organization Type                                                                                                    | : Retirement<br>: Broward County<br>: Corp 'Sub S'   Hours C<br>Years Established: 37<br>Mgrs: 3                                                                                                    | Owner Works: 48                                                                                                    | Emp FT:                                                                                                    | 12   Emp PT: 1                                                                                         |
| Reason for Sale<br>General Location<br>Organization Type<br>Non Compete<br>Operating dys/hrs                                                                                                    | : Retirement<br>: Broward County<br>: Corp 'Sub S'   Hours C<br>: Years Established: 37<br>: Mgrs: 3<br>: Miles: 100   Years: 8<br>: Mon - Fri 9-5                                                                                                    | Owner Works: 48<br>  Years Owned: 37  <br>  Weeks Training: 1                                                                                                    | Emp FT:                                                                                                    | 12   <b>Emp PT:</b> 1  <br>0                                                                           |
| Reason for Sale<br>General Location<br>Organization Type<br>Non Compete<br>Operating dys/hrs<br>Skills/Licenses                                                                                  | : Retirement<br>: Broward County<br>: Corp 'Sub S'   Hours C<br>Years Established: 37<br>Mgrs: 3<br>: Miles: 100   Years: 8<br>: Mon - Fri 9-5<br>: CPA or Enrolled Agent<br>Is Palocatable: N   Is                                                                        | Owner Works: 48<br>  Years Owned: 37  <br>  Weeks Training: 1<br>Home Based: N   15                                                                                                    | Emp FT:<br>4   Cost:                                                                                                    | 12   Emp PT: 1  <br>: 0                                                                                |
| Reason for Sale<br>General Location<br>Organization Type<br>Non Compete<br>Operating dys/hrs<br>Skills/Licenses<br>Business                                                                      | : Retirement<br>: Broward County<br>: Corp 'Sub S'   Hours C<br>Years Established: 37<br>Mgrs: 3<br>: Miles: 100   Years: 8<br>: Mon - Fri 9-5<br>: CPA or Enrolled Agent<br>Is Relocatable: N   Is<br>  May Qualify For Visa:                                             | Owner Works: 48<br>  Years Owned: 37  <br>  Weeks Training: 1<br>Home Based: N   Is                                                                                                    | Emp FT:<br>4   Cost:<br>a Franchis                                                                                            | 12   Emp PT: 1  <br>0<br>se: N   Is Lender P/Q: Y                                                      |
| Reason for Sale<br>General Location<br>Organization Type<br>Non Compete<br>Operating dys/hrs<br>Skills/Licenses<br>Business<br>Data Source                                                       | : Retirement<br>: Broward County<br>: Corp 'Sub S'   Hours C<br>Years Established: 37<br>Mgrs: 3<br>: Miles: 100   Years: 8<br>: Mon - Fri 9-5<br>: CPA or Enrolled Agent<br>Is Relocatable: N   Is<br>  May Qualify For Visa:<br>P/L Stateme                              | Owner Works: 48<br>  Years Owned: 37  <br>  Weeks Training: 1<br>Home Based: N   Is<br>: Y<br>nt P/L Stater                                                                                                    | Emp FT:<br>4   Cost:<br>a Franchis<br>ment                                                                                    | 12   Emp PT: 1  <br>0<br>se: N   Is Lender P/Q: Y<br>P/L Statement                                     |
| Reason for Sale<br>General Location<br>Organization Type<br>Non Compete<br>Operating dys/hrs<br>Skills/Licenses<br>Business<br>Data Source<br>Year (Cash Flow)                                   | : Retirement<br>: Broward County<br>: Corp 'Sub S'   Hours C<br>Years Established: 37<br>Mgrs: 3<br>: Miles: 100   Years: 8<br>: Mon - Fri 9-5<br>: CPA or Enrolled Agent<br>Is Relocatable: N   Is<br>  May Qualify For Visa:<br>P/L Stateme<br>2020 (                    | Owner Works: 48         Years Owned: 37         Weeks Training: 1         Home Based: N         SY         nt       P/L Stater         N)       201         20       4 202                                                                                  | Emp FT:<br>4   Cost:<br>a Franchis<br>ment<br>9 (N)                                                                           | 12   Emp PT: 1  <br>0<br>se: N   Is Lender P/Q: Y<br>P/L Statement<br>2018 (N)<br>1 000                |
| Reason for Sale<br>General Location<br>Organization Type<br>Non Compete<br>Operating dys/hrs<br>Skills/Licenses<br>Business<br>Data Source<br>Year (Cash Flow)<br>Gross Revenue<br>Cost of Goods | : Retirement<br>: Broward County<br>: Corp 'Sub S'   Hours C<br>Years Established: 37<br>Mgrs: 3<br>: Miles: 100   Years: 8<br>: Mon - Fri 9-5<br>: CPA or Enrolled Agent<br>Is Relocatable: N   Is<br>  May Qualify For Visa:<br>P/L Stateme<br>2020 (<br>1,758,2<br>-2 9 | Owner Works: 48           Years Owned: 37           Weeks Training: 1           Home Based: N           Home Based: N           Is           Y           nt         P/L Stater           N)         201           78         1,733           21         -24 | <ul> <li>Emp FT:</li> <li>4   Cost:</li> <li>a Franchis</li> <li>ment</li> <li>9 (N)</li> <li>3,940</li> <li>4.433</li> </ul> | 12   Emp PT: 1  <br>0<br>se: N   Is Lender P/Q: Y<br>P/L Statement<br>2018 (N)<br>1,664,438<br>-14 749 |